## Download and installation of METERTOOL/LogView

(Shown for Windows 7. Similar for other operating systems)

- Turn on the PC where METERTOOL/LogView is to be installed (must have an internet connection)
- Start up Internet Explorer (alt. Firefox)
- Insert the following link in Internet explorer's address field: ftp://ftp.kamstrup.dk
- Following windows is shown:

| ſ | Internet E                                                                   | xplorer     | ×               |  |
|---|------------------------------------------------------------------------------|-------------|-----------------|--|
|   | To log on to this FTP server, type a user name and password.                 |             |                 |  |
|   |                                                                              | FTP server: | ftp.kamstrup.dk |  |
|   |                                                                              | User name:  |                 |  |
| I |                                                                              | Password:   |                 |  |
|   | After you log on, you can add this server to your Favorites and return to it |             |                 |  |
|   |                                                                              | Log on anon | ymously         |  |
|   |                                                                              |             | Log on Cancel   |  |

- Enter the given user name.
- Enter the given "Password"
- Click "Log on"
- The following is shown on the screen:

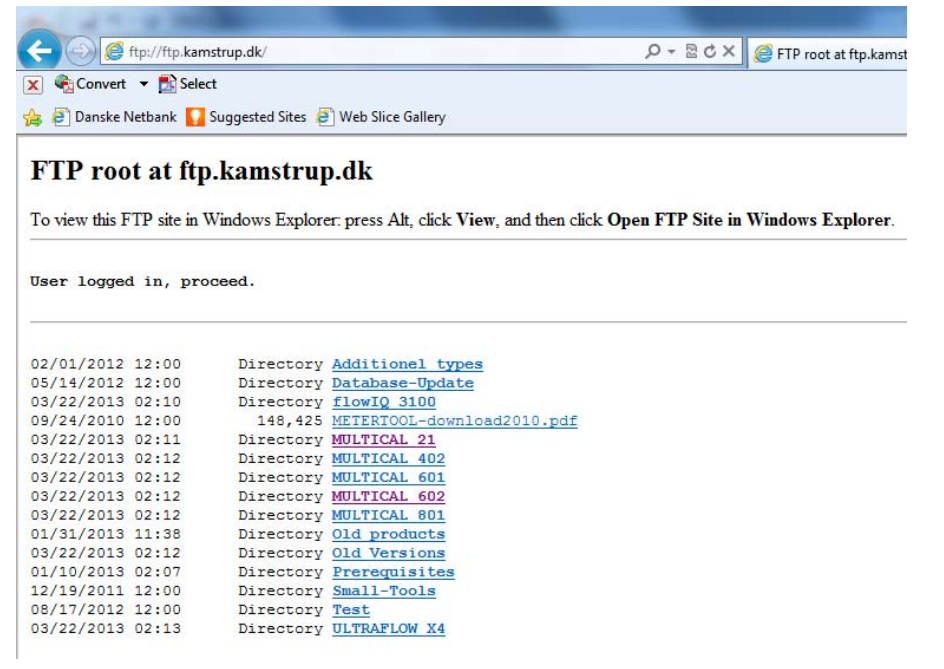

 Choose the Kamstrup Water- or Heat/Cooling meter for which you want to download METERTOOL and/or LogView eg. METERTOOL for MULTICAL<sup>®</sup> 21.

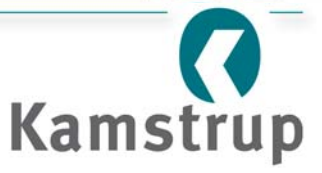

• The window shown below appears.

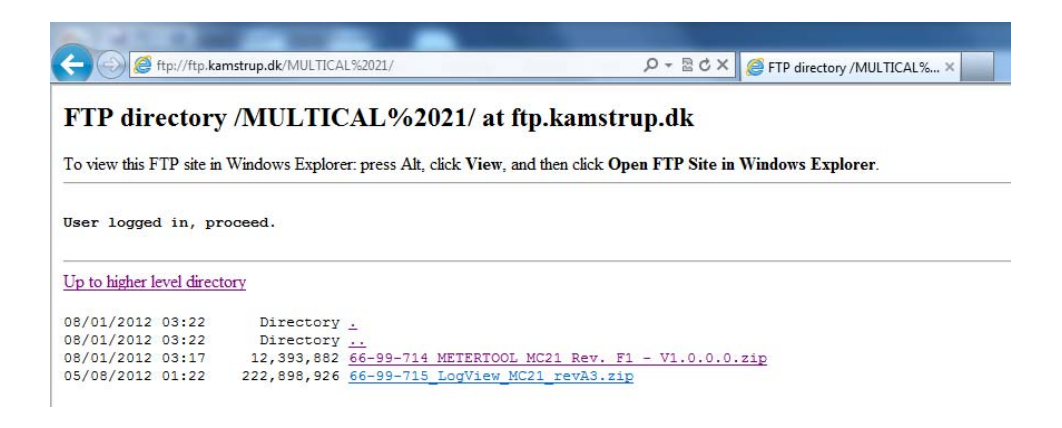

- Click on either METERTOOL or LogView depending on which software you wish to download. In this case METERTOOL is chosen.
- The following window is shown in the bottom of the screen (MULTICAL® 21 shown):

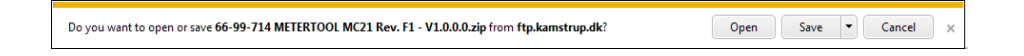

• Click the arrow next to the Save-button and chose the "Save as" option:

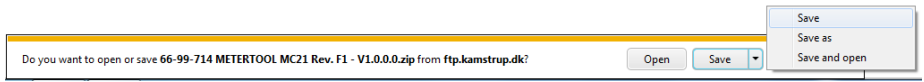

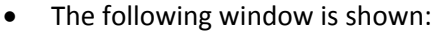

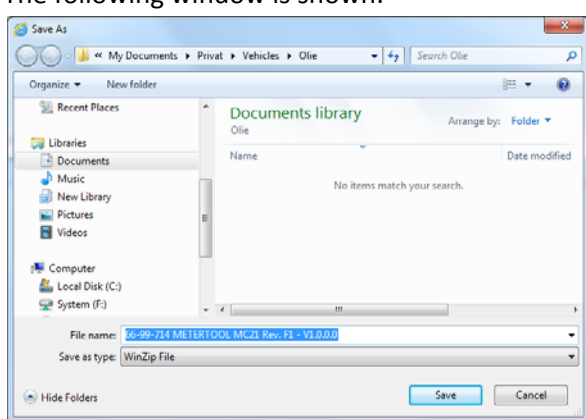

• Click on "Local Disk (C:)" and thereafter on "Save" in the lower part of the window.

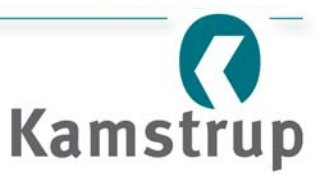

• The following window is shown in the bottom of the screen:

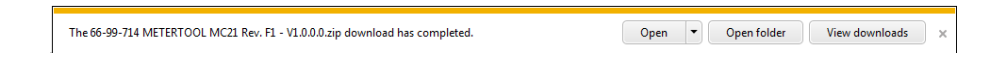

• Click on "Open folder" and the window below is shown, with the actual file marked with blue background:

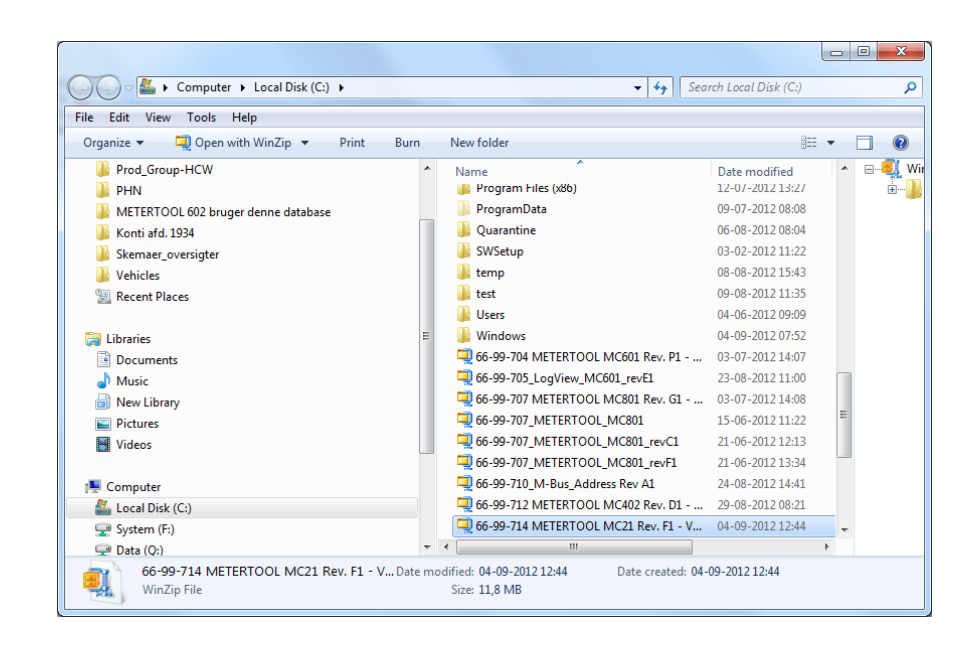

Right-click on the marked file and choose "Extract to here" as shown below

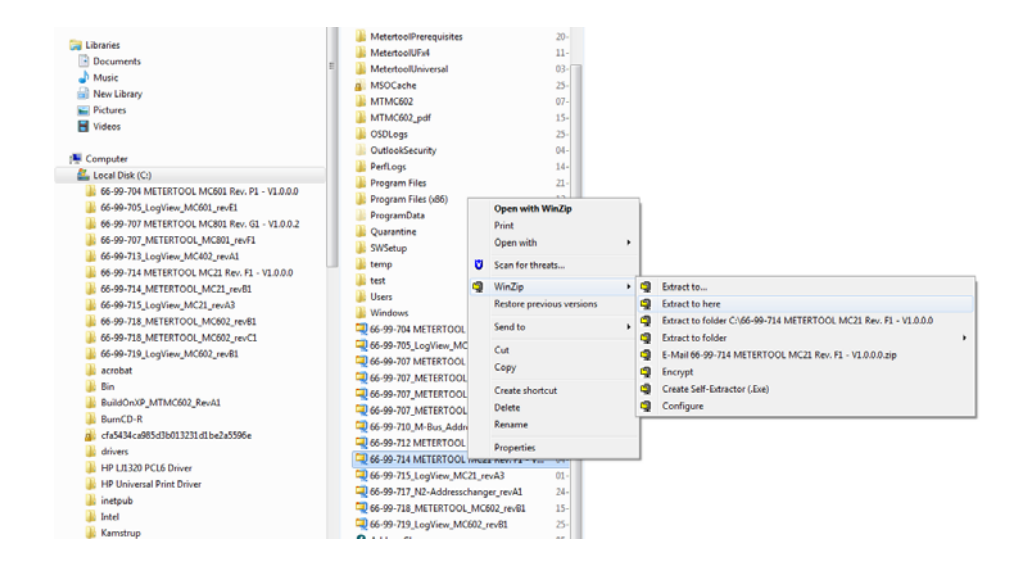

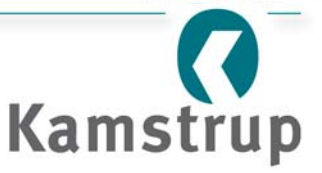

• After the file extraction, that was executed above, this picture is shown:

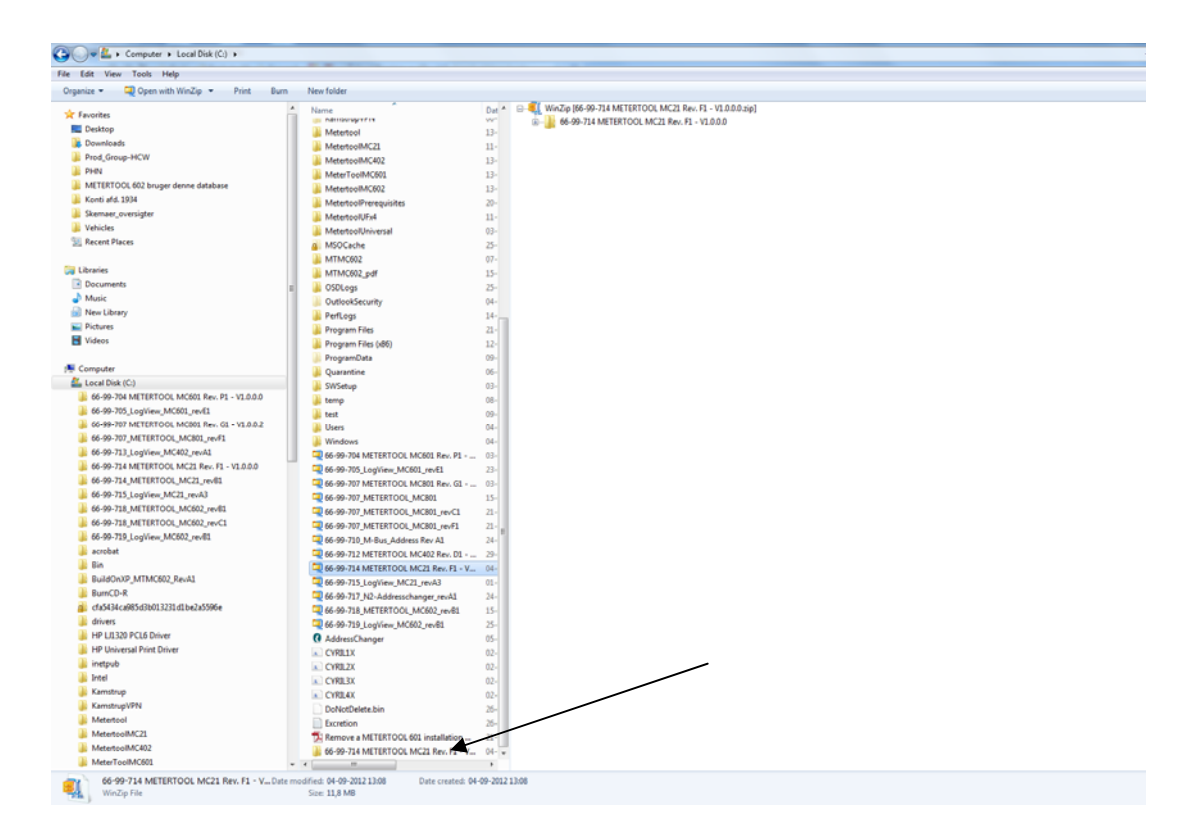

• Now, open the newly created folder (*MULTICAL® 21 shown*) "66-99-714 METERTOOL MC21 Rev. ....." which can be seen in the lower part of the picture and the following is shown (similar for LogView):

| 🚱 🔵 🖉 🕌 🕨 Computer 🕨 Local Disk (C:) 🕨 66-99-714 METERTOOL MC21 Rev. F1 - V1.0.0.0 🕨 |                   |        |  |  |  |
|--------------------------------------------------------------------------------------|-------------------|--------|--|--|--|
| File Edit View Tools Help                                                            |                   |        |  |  |  |
| Organize   Include in library   Share with                                           | Burn New folder   |        |  |  |  |
| 🛠 Favorites                                                                          | Name              | Date n |  |  |  |
| 🧮 Desktop                                                                            | Application Files | 04-09- |  |  |  |
| 😹 Downloads                                                                          | Metertool MC21    | 01-08- |  |  |  |
| Prod_Group-HCW PHN                                                                   | 🔯 setup           | 01-08- |  |  |  |

• Start the installation of METERTOOL (or LogView) by clicking "setup" and follow the installation guide

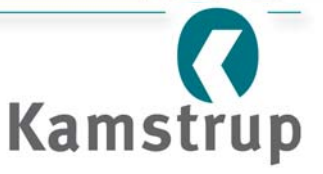